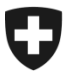

## ZKV in wenigen Schritten erklärt

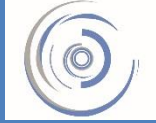

Zollkundenverwaltung - ZKV Gestion des clients de la douane - GCD Gestione dei clienti della dogana - GCD

## 6b. Zertifikat installieren – Neukunde

Sie sind in der Zollkundenverwaltung eingeloggt und klicken im Menü auf der linken Seite auf "Kommunikationsdaten".

| Schweizerische Eidgenossenschaft                                        |                                                           | Bundesverwaltung admin.ch                            |                                 |                          |  |
|-------------------------------------------------------------------------|-----------------------------------------------------------|------------------------------------------------------|---------------------------------|--------------------------|--|
| Confédération suisse<br>Confederazione Svizzera<br>Confederaziun svizra |                                                           | Eidgenössisches Finanzdepartement EFD                |                                 |                          |  |
| Angemeldet als: 1                                                       |                                                           |                                                      | Deutso                          | ch   Français   Italiano |  |
| Zollkunden                                                              | Zollkunde - Übersicht                                     |                                                      |                                 |                          |  |
| Übersicht<br>Benutzer ZKV / Kontaktpersonen<br>Deklaranten<br>Rollen    | UID:<br>UID-Status:<br>Name des Unternehmens:<br>Strasse: | CHE-111.111.111<br>Aktiv<br>Muster Max<br>Rue Herold | UID-Ergänzungen:<br>Hausnummer: | keine<br>4               |  |
| Kommunikationsdaten<br>Ab <u>m</u> elden                                | Kanton:<br>PLZ:                                           | GE<br>1202                                           |                                 |                          |  |
|                                                                         | Ort:<br>Zollkundenverwaltung<br>Kontakt   Rechtliches     | Geneve                                               |                                 |                          |  |
| Zollkunden                                                              | Verwendetes Kommu                                         | nikationsdaten-Set                                   |                                 |                          |  |
| Ubersicht<br>Benutzer ZKV / Kontaktpersonen<br>Deklaranten              | Kommunikationsdaten-Se<br>Daten Muster Max                | t                                                    |                                 |                          |  |
| Rollen<br>Kommunikationsdaten                                           |                                                           |                                                      | Neues Kommunikationsdaten-Set   | Abbrechen                |  |
| Ab <u>m</u> elden                                                       | Zollkundenverwaltung<br>Kontakt   <u>Rechtliches</u>      |                                                      |                                 |                          |  |

1. Klicken Sie beim vorhandenen Kommunikationsdaten-Set auf den Pfeil auf der rechten Seite.

|                                |                                     | Bundesverwaltung admin.ch |                                             |                        |                                              |
|--------------------------------|-------------------------------------|---------------------------|---------------------------------------------|------------------------|----------------------------------------------|
| Schweizerische Eidgenossensch  | haft                                |                           |                                             | Eidgenössisches Finanz | departement EFD                              |
| Confederazione Svizzera        |                                     | Alexand                   |                                             | laenäesiseks Zellus    |                                              |
| Confederaziun svizra           |                                     | THE REPORT OF             | The state of the second party of the second | igenossische zonve     |                                              |
|                                |                                     |                           |                                             |                        |                                              |
| A second dat also              |                                     |                           |                                             | Doutoch I              | Francoin I Italiano                          |
| Angemeider als.                |                                     |                           |                                             | Deutsch                | Français   italiano                          |
|                                |                                     |                           |                                             |                        |                                              |
|                                |                                     |                           |                                             |                        |                                              |
| Zollkunden                     | Kommunikationsdaten - Übe           | ersicht                   |                                             |                        |                                              |
| Übersicht                      | <b>B</b> 11                         |                           |                                             |                        |                                              |
| Benutzer 7KV / Kontaktnersonen | Bezeichnung:                        |                           | Datancat Mustar May                         | ,                      |                                              |
| Denutzer ZKV / Kontaktpersonen | Verantwortliche Person Zertifikate: |                           |                                             | ·                      |                                              |
| Deklaranten                    | Zertifikats-Mail:                   |                           | wuster wax                                  |                        |                                              |
| Rollen                         | Empfänger-Mail:                     |                           | info@mustermaxag.c                          | h                      |                                              |
| Kommunikationsdaten            | Empfänger-Testmail:                 |                           | info@mustermaxag.c                          | h                      |                                              |
| Ab <u>m</u> elden              | Sender-Mail:                        |                           | info@mustermaxag.c                          | h                      |                                              |
|                                | Conder Mail:                        |                           | info@mustermaxag.c                          | :h                     |                                              |
|                                | Sender-restman.                     |                           | info@mustermaxag c                          | h                      |                                              |
|                                | Kommunikationsdaten-Set Inhaber:    |                           | into@intasterintaxag.e                      |                        |                                              |
|                                |                                     |                           |                                             |                        |                                              |
|                                | Zollkunde                           |                           |                                             |                        |                                              |
|                                | C                                   |                           |                                             |                        |                                              |
|                                |                                     |                           |                                             |                        |                                              |
|                                | Kommunikationsdaten-Set Mitbenutze  | er:                       |                                             |                        |                                              |
|                                | Zellkunde Name                      |                           | DI 7                                        | Ort                    |                                              |
|                                |                                     |                           | PLZ                                         | on                     |                                              |
|                                |                                     |                           |                                             |                        |                                              |
|                                | Zertifikate:                        |                           |                                             |                        |                                              |
|                                | Corionnummor                        |                           | Erstellungedatum                            | Ablaufdatum            |                                              |
|                                | Serielillulliller                   | 40724                     | Erstenungsuatum                             | Abiduluatulii          | <b>-                                    </b> |
|                                | 652624106522555752527470524416245   | 40734                     | 19.02.2014                                  | 10.02.2017             |                                              |
|                                |                                     |                           |                                             |                        |                                              |
|                                |                                     |                           | Neues Zertifikat                            | Bearbeiten             | Abbrechen                                    |
|                                |                                     |                           |                                             |                        |                                              |
|                                |                                     |                           |                                             |                        |                                              |
|                                | Zollkundenverwaltung                |                           |                                             |                        |                                              |
|                                | Kontakt   Rechtliches               |                           |                                             |                        |                                              |

## 2. Klicken Sie auf den Pfeil der Zertifikats-Seriennummer.

| Schweizerische Eidgenossensc<br>Confédération suisse<br>Confederazione Svizzera<br>Confederaziun svizra                        | haft                                                                                                    | Bundesverwaltung admin.ch<br>Eidgenössisches Finanzdepartement EFD<br>Ejdgenössische Zollverwaltung EZV<br>Deutsch   Français   Italiano                                                                                  |  |
|----------------------------------------------------------------------------------------------------|----------------------------------------------------------------------------------------------------|----------------------------------------------------------------------------------------------------|--|
| Zollkunden<br>Übersicht<br>Benutzer ZKV / Kontaktpersonen<br>Deklaranten<br>Rollen<br>Kommunikationsdaten<br>Ab <u>m</u> elden | Zertifikat:<br>Ausgestellt für:<br>Ausgestellt von:<br>Verwendungszweck:<br>Mail:<br>Güttig ab:<br>Güttig ab:<br>Güttig ab:<br>Güttig bis:<br>Güttig:<br>Version:<br>Seriennummer:<br>Signaturalgorithmus:<br>Öffentlicher Schlüssel: Algorithmus: | Digitalsignatur<br>Schlüsselverschlüsselung<br>Datenverschlüsselung<br>Schlüsselskomman<br>19.02.2014 (MEZ)<br>18.02.2017 (MEZ)<br>Ja<br>3<br>63282410632233373252747032441624340734<br>SHA256withRSA<br>RSA<br>Abbrechen |  |

3. Über das Verschlüsselungs-Icon kann das Zertifikat heruntergeladen werden.

Installieren Sie dieses Zertifikat in Ihrem Internet-Browser oder in Ihrer Software. Das dazugehörige Passwort hat die verantwortliche Person Zertifikate per Mail erhalten.

## Information

Detaillierte Beschreibungen finden Sie in den Handbüchern:

Handbücher

Kurzanleitungen ZKV für Neukunden